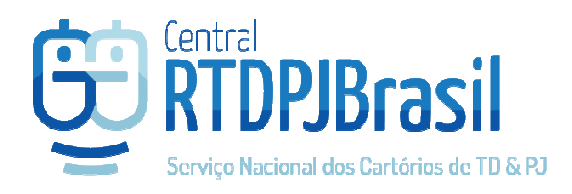

# **Central RTDPJBrasil**

Como atender aos pedidos na Central RTDPJBrasil

Parceria com:

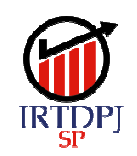

Instituto de Registro de Títulos e Documentos e Civil de Pessoas Jurídicas do Estado de São Paulo

### Perfil Registrador – Acesso aos pedidos recebidos na Central BR

Após acessar a Central BR, selecione o perfil do Cartório.

| Q PERFIL ↔ SAIR                                                                     |  |
|-------------------------------------------------------------------------------------|--|
| PERFIL           Selecione umas das opções de acesso:                               |  |
| Gostaria de acessar como?                                                           |  |
| RODRIGO CUNHA PINHO                                                                 |  |
| OFICIAL DE REGISTRO DE TÍTULOS E DOCUMENTOS E CIVIL DE PESSOA JURÍDICA DA COMARCA I |  |

Após acessar, selecione no menu Serviços a opção "Todos os Pedidos" ou, utilize o acesso rápido na tela de Início

|                                                                               | & INÍCIO                              |  |  |
|-------------------------------------------------------------------------------|---------------------------------------|--|--|
| 😤 INÍCIO 😂 SERVIÇOS 🇳 ADMINISTRADOR 🌡 MINHA CONTA                             | O que deseja fazer?                   |  |  |
| Sovo Protocolo -<br>Desmaterialização                                         | NOVO PROTOCOLO -<br>DESMATERIALIZAÇÃO |  |  |
| Consulta Autenticidade<br>Cercidão / Registro                                 | COLETAR ASSINATURA                    |  |  |
| Envio de Notificação                                                          | PEDIDOS RECEBIDOS                     |  |  |
| <ul> <li>Envio de Notificação em Lote</li> <li>Envio de Retrostivo</li> </ul> | MEUS PEDIDOS REALIZADOS               |  |  |
| 😂 Assinador de Arquivo                                                        | FALE CONOSCO                          |  |  |
| 😂 Extrato RTD Sinter                                                          |                                       |  |  |

As duas opções levarão para a lista de pedidos recebidos pelo Cartório na Central BR mostrada abaixo.

| 📾 INÍCIO 🛛 🖨 SERVIÇOS  |                                        | MINHA CONTA O CRÉDITOS | 🖨 FALE CONOSCO 🛛 📦 PERF | IL 🖲 AJUDA 🕪 SAIR |                |                   |
|------------------------|----------------------------------------|------------------------|-------------------------|-------------------|----------------|-------------------|
| TODOS OS PEDIDOS       |                                        |                        |                         |                   |                |                   |
| Pendentes Notificações | Histórico                              |                        |                         |                   |                |                   |
|                        |                                        |                        |                         |                   | Pes            | quisar            |
| Protocolo              | Situação                               | Data Situação          | Serviço                 | Anexo             | Valor RS       | Ação              |
| 2019082503142471 1     | Orçamento 2                            | 25/09/2019 15:16 4     | Registro 5              | A Download 6      | 0,00 7 🛤       | A Nota Devolutiva |
| 2219252425424454       | Orgamento<br>Note Devolution           | 24/09/2019 09:42       | Registro                | ( Download        | 0,00           | A Nota Respondida |
| 2019/08/24/98/285325   | Orçamento                              | 24/09/2019 09:28       | Registro                | A Download        | 9,00           | A Nota Devolutiva |
| 2016/08/09 155:5025    | Orgamento<br>Nota Devolutiva           | 09/08/2019 11:55       | Pedido de Certidão      | Ver detailtes 📌   | Ver detailes 🕫 | A Nota Devolutiva |
| 2019061805182098       | Aguardando Registro                    | 03/08/2019 08:34       | Autenticação de Livi    | os Download       | 90,84          | 10 Registrar      |
| 2219081805155671       | Aguardando Registro<br>Note Devolutive | 03/08/2019 08:34       | Autenticação de Livi    | os 🗶 Download     | 90,84          | A Nota Devolutiva |
| 2010072511445359       | Orçamento                              | 25/07/2019 11:44       | Autenticação de Live    | os ( Download )   | 0.00           | A Nota Devolutiva |

A seta indica o local onde estão os pedidos do tipo Notificação, que são separados dos demais.

Legenda:

1 – Número do protocolo na Central: número único para cada pedido na Central BR. Ao clicar,
 o usuário tem acesso a tela com detalhes do pedido, do cliente, etc. Esse número deve ser
 utilizado para pedidos de suporte em chamados pelo Fale Conosco, e-mail ou Whatsapp.

2 – Situação do pedido: ao receber um pedido na Central BR, ele encontra-se em orçamento. O
 Cartório irá analisar o pedido e se não houver algum impedimento, informará o orçamento
 para a realização do mesmo. As situações são:

- Orçamento: aguardando o cartório informar o valor para o serviço;
- Aguardando pagamento: quando o valor já foi informado e o cliente já pode pagar pela Central;
- Aguardando coleta de assinaturas: quando o cliente anexa um documento sem assinatura, ele cria também um pedido de coleta de assinatura para assinar esse documento. Assim que ele assinar o documento, o pedido que está "aguardando coleta de assinatura" muda automaticamente para "orçamento" e o cartório poderá ter acesso ao documento para análise e orçamento;
- Aguardando Registro: quando o cliente já pagou pelo pedido e a Central já reconheceu o pagamento. O repasse do valor é realizado pelo IRTDPJ-BR no dia útil seguinte ao pagamento ser reconhecido pela Central BR.
- Aguardando diligência: após ser feito o upload do arquivo registrado em um pedido de Notificação, o pedido muda para a fase de Diligência e aguarda sua conclusão quando é feito o upload do Certificado da Diligência pelo cartório;
- Registro concluído: quando é finalizado o pedido na Central BR e o cliente será informado que já pode acessar a Central para fazer o download do arquivo final.

3 – Etiqueta de Nota Devolutiva: indica que aquele pedido possui pelo menos 1 Nota Devolutiva ainda ativa (não superada pelo cartório).

4 – Data da Situação: última data em que houve mudança de situação do pedido

5 – Serviço: qual o serviço solicitado pelo cliente (Registro, Notificação, Certidão... etc)

6 – Anexo: para pedidos onde o cliente anexa um documento assinado, o Cartório deve fazer o download para analisar o documento clicando sobre esse botão. Após concluído o pedido na Central, o botão Download substitui o arquivo enviado pelo cliente, pelo arquivo final do Registro/Certidão

7 – Campo para informar o orçamento: caso o cartório prefira informar direto por essa tela o

valor do orçamento para a realização do serviço já pode fazer isso e clicar no ícone salvar a informação. O pedido mudará de situação passando para "Aguardando pagamento" e o cliente será avisado que já pode acessar a Central para pagar o pedido.

8 – Nota Devolutiva: a qualquer momento o cartório pode cadastrar uma ou mais notas devolutivas para um pedido na Central SP. É possível criar uma ND antes mesmo de informar o orçamento do pedido. Para isso clique sobre o botão para abrir a tela dos detalhes do pedido e no quadro das Notas Devolutivas, clique sobre "+Nova Nota Devolutiva". Após salvar a ND, clique em VOLTAR no fim da tela. <u>OBS:</u> não é preciso informar o orçamento ao cadastrar uma ND

9 – Nota respondida: o botão muda para "Nota Respondida" quando o cliente responde a ND e portanto aguarda a análise do Cartório para que possa superar essa ND. Caso ainda haja pendências, cadastre uma nova ND para o pedido.

10 – Registrar: Após o pagamento do pedido pelo cliente, a situação na Central muda para "Aguardando registro" e o botão permite que seja feito o upload do arquivo registrado e assinado para o cliente.

Abaixo apresentamos o passo a passo para atendimento aos pedidos de Registro e Notificação na Central RTDPJBrasil

### Pedido de Registro

- 1. Cartório informa Orçamento o pedido muda para situação "Aguardando pagamento"
  - a. O cartório pode acompanhar esse pedido na aba Histórico, pois ele deixa de aparecer na aba de "Pendentes";
- 2. Após o pagamento do cliente, o pedido muda para a situação "Aguardando Registro" e o cartório deve confirmar o recebimento do valor pago antes de concluir o serviço.
  - a. Se o cartório está credenciado ao SPLIT do Ebanx, já pode conferir o valor em sua conta Ebanx no dia seguinte ao pagamento do cliente (veja como aderir ao SPLIT no menu Administrador > Repasse automático Ebanx)
  - b. Se o cartório não estiver credenciado ao SPLIT Ebanx, receberá através de uma transferência bancária (na conta cadastrada na Central para o cartório) e o comprovante dessa transferência será enviado ao e-mail do cartório;
- 3. Para concluir o pedido, o cartório deve clicar em REGISTRAR na lista de pedidos recebidos e selecionar a opção de entrega do documento registrado. O cartório pode optar por uma das formas de informar o registro abaixo:
  - a. Upload do documento pronto e assinado;
  - b. Upload do documento + Assinatura pela Central (com certificado digital);
  - c. Geração da Folha de Registro na Central (manual no menu AJUDA)
- 4. Uma vez finalizado esse passo, o pedido é concluído e o cliente recebe um e-mail informando da conclusão.
  - a. Se for preciso informar mais de 1 documento registrado, após informar o primeiro documento, o cartório deve acessar a aba Histórico na lista de pedidos e clicar sobre o número do protocolo. Ao abrir a tela do detalhe, é possível incluir um novo registro. Esse passo pode ser repetido quantas vezes for preciso.

# Pedido de Notificação

- 1. Acesse a aba Notificações na tela TODOS OS PEDIDOS
- 2. Cartório informa Orçamento o pedido muda para situação "Aguardando pagamento"
  - a. O cartório pode acompanhar esse pedido na aba Histórico, pois ele deixa de aparecer na aba de "Notificações";
- 3. Após o pagamento do cliente, o pedido muda para a situação "Aguardando Registro" e o cartório deve confirmar o recebimento do valor pago antes de concluir o serviço.
  - Se o cartório está credenciado ao SPLIT do Ebanx, já pode conferir o valor em sua conta Ebanx no dia seguinte ao pagamento do cliente (veja como aderir ao SPLIT no menu Administrador > Repasse automático Ebanx)
  - b. Se o cartório não estiver credenciado ao SPLIT Ebanx, receberá através de uma transferência bancária (na conta cadastrada na Central para o cartório) e o comprovante dessa transferência será enviado ao e-mail do cartório;
- 4. Para informar o registro, o cartório deve clicar em REGISTRAR na lista de pedidos recebidos e selecionar a opção de entrega do documento registrado. O cartório pode optar por uma das formas de informar o registro abaixo:
  - a. Upload do documento pronto e assinado;
  - b. Upload do documento + Assinatura pela Central (com certificado digital);
  - c. Geração da Folha de Registro na Central (manual no menu AJUDA)
- 5. Uma vez finalizado esse passo, o pedido muda para a situação "Aguardando diligência".
  - a. O cliente NÃO tem acesso ao documento registrado até que o pedido esteja totalmente concluído, após a publicação do Certificado da Notificação
- 6. Quando o cartório concluir a etapa de diligência, deve publicar o Certificado da Notificação, com seu resultado na Central. Para isso, deve clicar sobre o número do protocolo, para selecionar o arquivo que será entregue ao cliente como o Certificado da Notificação, além de informar o resultado (Positivo / Negativo) na própria Central.

#### Autenticação de Livro - Registro SPED

• Consulte o manual para Registro SPED no menu AJUDA da Central RTDPJBrasil

# Pedido de Certidão

• Consulte o manual para Pedido de Certidão no menu AJUDA da Central RTDPJBrasil